## Vostro 3267/3268

## Quick Start Guide

Guía de inicio rápido

1 Connect the keyboard and mouse

Conecte el teclado y el mouse

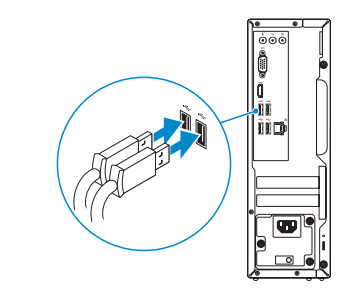

### 2 Connect the network cable — optional

Conecte el cable de red (opcional)

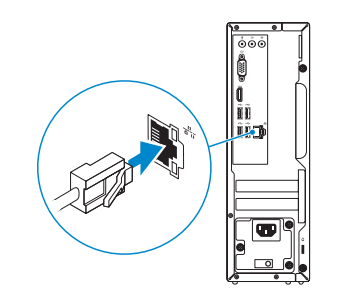

### 3 Connect the display

Conecte la pantalla

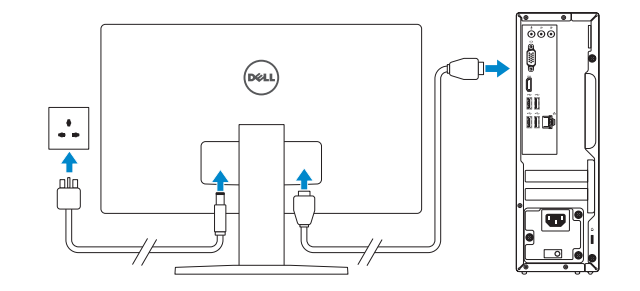

NOTE: If you ordered your computer with a discrete graphics card, connect the display to the discrete graphics card.

NOTA: Si encargó su equipo con una tarjeta de gráficos discretos, conecte la pantalla al conector en la tarjeta de gráficos discretos.

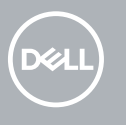

# 4 Connect the power cable and press the power button

Conecte el cable de alimentación y presione el botón de encendido

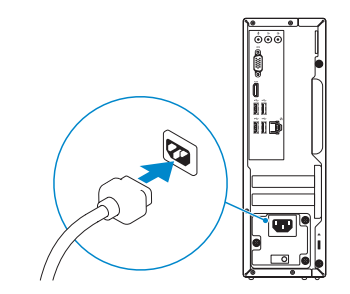

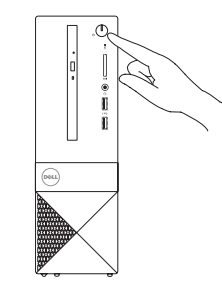

## 5 Finish Windows 10 setup

Finalice la configuración de Windows 10

| Lets get connected                                                                                                    | Connect to your network |
|----------------------------------------------------------------------------------------------------|-------------------------|
| exercising of the minimum of the set of the set of the  | Conéctese a una red     |
| 2 monto<br>weak<br>weak<br>• monto                                                                                                    |                         |
| in a second second seco |                         |
| а<br>6 <sup>ан</sup>                                                                                                    |                         |
| C-                                                                                                    |                         |

NOTE: If you are connecting to a secured wireless network, enter the password for the wireless network access when prompted.

NOTA: Si se conecta a una red inalámbrica segura, introduzca la contraseña de acceso a la red inalámbrica cuando se le solicite.

| Your Mirstork account cause a world of headly Law | 12 Octo |
|---------------------------------------------------|---------|
| 040000000                                         |         |
| Imal or phone                                     |         |
| Reword                                            |         |
| Forget my password                                |         |
| No account? Create and                            |         |
|                                                   |         |
|                                                   |         |

Sign in to your Microsoft account or create a local account

Inicie sesión en su cuenta de Microsoft o cree una cuenta local **Product support and manuals** Manuales y soporte técnico de productos

**Contact Dell** Póngase en contacto con Dell

**Regulatory and safety** Normativa y seguridad

Regulatory model

Computer model

Modelo de equipo

Dell.com/support Dell.com/support/manuals Dell.com/support/windows

Dell.com/contactdell

Dell.com/regulatory\_compliance

**Regulatory type** Tipo normativo

D13S

D13S002

Vostro 3267/3268

#### Información para NOM, o Norma Oficial Mexicana

La información que se proporciona a continuación se mostrará en los dispositivos que se describen en este documento, en conformidad con los requisitos de la Norma Oficial Mexicana (NOM):

#### Importador:

Dell México S.A. de C.V. Paseo de la Reforma 2620 - Piso 11.º Col. Lomas Altas 11950 México, D.F. Número de modelo reglamentario: Voltaje de entrada: Corriente de entrada (máxima): Frecuencia de entrada:

D13S 100 V AC–240 V AC 3 A 50 Hz–60 Hz

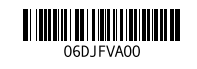

© 2016 Dell Inc. © 2016 Microsoft Corporation.

#### Create recovery media for Windows

Cree medios de recuperación para Windows

#### In Windows search, type Recovery, click Create a recovery media, and follow the instructions on the screen.

En la búsqueda de Windows, escriba Recuperación, haga clic en Crear un medio de recuperación y siga las instrucciones que aparecen en pantalla.

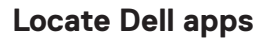

Localice las aplicaciones Dell

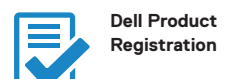

Register your computer Registre el equipo

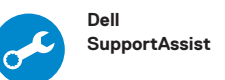

Check and update your computer Busque actualizaciones para su equipo

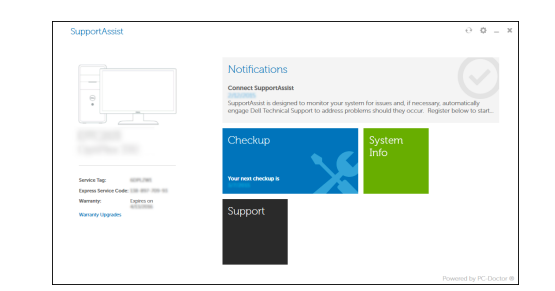

\_\_\_\_\_ 17 0 ÓÓÓ -12  $\Box$ 13-Dell 14— 

Features

Funciones

- 1. Optical drive
- 2. Optical drive eject button
- 3. Line-out port
- 4. Power button
- 5. Microphone port
- 6. Hard drive activity light
- 7. VGA port
- 8. Memory card reader
- 9. HDMI port
- 10. Headset port
- 11. USB 2.0 ports
- 12. USB 3.0 ports
- 13. Network port
- 14. Expansion card slots

- 15. Power connector port
- 16. Power supply diagnostic light
- 17. Line-in connector
- 18. Padlock ring
- **19.** Security cable slot

- 1. Unidad óptica
- 3. Puerto de línea de salida
- 4. Botón de encendido
- 5. Puerto del micrófono
- 6. Indicador de actividad del disco duro
- 7. Puerto VGA
- 8. Lector de tarietas de memoria
- 9. Puerto HDMI
- 10. Puerto para auriculares
- 11. Puertos USB 2.0
- 12. Puertos USB 3.0
- 13. Puerto de red
- 14. Ranuras para tarjetas de expansión

- 15. Puerto del conector de alimentación
- 2. Botón de expulsión de la unidad óptica 16. Indicador luminoso de diagnóstico de la fuente de alimentación
  - 17. Conector de línea de entrada
  - 18. Anillo del candado
  - 19. Ranura para cable de seguridad